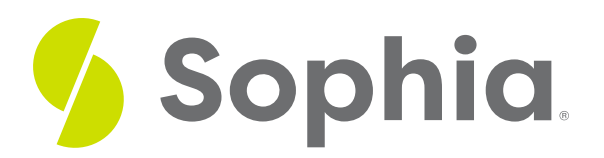

## Instructions for Claiming ACPE Units

by Sophia Tutorial

## **Certificate Download**

In order to claim your ACPE credit, you will need your Certificate of Completion. If you have not yet done so, you can download your certificate using the instructions outlined below.

Upon successful completion of the Pharmacy Spanish program, you will receive a badge within the course environment. At the top of Course 6, there will be a button to "Get Your Badge." This button will also be shown next to Course 6 on your program dashboard that lists all of the courses.

When you click on this "Get Your Badge" button, you will see:

- A notification that you have earned a badge for completing the program
- A button to "Accept Your Badge" by setting up an account on Acclaim

Once you have created an Acclaim account and claimed your badge, you will have the option to share the badge via social media (e.g., LinkedIn) if you wish to do so.

After completing the program, you have 60 days to apply for ACPE credit.

## How to Claim Your ACPE Units

After you have downloaded your Certificate of Completion, you will need to take the following steps to receive your ACPE credit:

- Complete the release form, which is found in the Milestone of this course. This step gives us permission to provide the course completion and performance information, including post-assessment scores, to the ACPE provider.
- 2. Visit http://utcop.learningexpressCE.com and create an account or log in. If it's your first time to the site, you'll need to create an account. Make sure to have your NABP ePID and DOB handy.
- 3. When you are logged in, click on the "My Account" tab and navigate to "Pending/Private Activities."
- 4. Scroll to the bottom of "Pending/Private Activities" and type in the access code found on your certificate of completion.
- 5. Once you arrive to your program's page, select "Register Now." After registering, you will then complete the evaluation for this activity. After you complete your evaluation, attendance will be cross-checked against log-in records. A report will then be sent to CPE Monitor, using the NABP ePID and DOB you have stored in your profile (see Steps 1 and 2).
- 6. Allow up to 48 hours to see your CE credit online in your NABP Profile.

- 7. Please note that, consistent with ACPE's policy, University of Tennessee College of Pharmacy is unable to award or correct credit for any reason if more than 60 days have passed from the date of the activity.
- 8. Please note that there will be a \$35 fee charged by University of Tennessee when claiming your continuing education units.

For questions regarding CE credits, please contact University of Tennessee College of Pharmacy, the ACPE provider for this course. Contact information can be found on the "Contact Us" tab of their website: http://utcop.learningexpressCE.com

## **ACPE Process Walkthrough**

The video below shows you how to claim your ACPE credit once you have completed the Pharmacy Spanish program.

Your post-assessment scores will be sent to the ACPE provider.